## Attachment 4 – Additional Guidance/Screenshots - Posting RLPs on SAM.gov

<u>Note 1</u>: When posting the initial advertisement, use "Presolicitation" under "type." (Skip this if N/A)

| GSA Seeking Office Space in Philade<br>Only) | lphia, PA (Test |
|----------------------------------------------|-----------------|
|                                              | Action          |
| Edit Authenticated                           | Action          |
| leader Information                           | Action          |

\*\*\*\*\*

| GSA Seeking Office Space for Le           | ease in Philadelphia - Test 2              |  |
|-------------------------------------------|--------------------------------------------|--|
| Notice ID<br>2PA4444                      | Published Date<br>Nov 18, 2020 1:00 pm     |  |
| <b>Type</b><br>Presolicitation (Original) | Response Date<br>Nov 18, 2020 04:00 pm EST |  |
| Office<br>PBS R3 OFFICE OF LEASING        | Inactive Date<br>Dec 3, 2020<br>Published  |  |

<u>Note 2</u>: When ready to post the solicitation/RLP, create a new opportunity, using "Solicitation" as notice type and link it to the prior presolicitation notice under the field, "Related Notice." If no presolicitation notice was posted, there is no need to link it.

| Header Information    | Header Information                                                                                                    |  |  |  |
|-----------------------|----------------------------------------------------------------------------------------------------|--|--|--|
| O Award Details       | Type Required                                                                                                    |  |  |  |
| O General Information | Please select a notice type. After this field is saved it cannot be changed.                                                                                                    |  |  |  |
| O Classification      | Solicitation                                                                                                    |  |  |  |
| O Description         | Related Notice                                                                                                    |  |  |  |
| O Attachments/Links   | A Notice Type must be selected before a Related Notice can be selected. To select a Related Notice, begin entering a<br>previously published notice ID or notice name, and then select the specific Related Notice. Note: Selecting a Relater |  |  |  |
| O Contact Information | more                                                                                                    |  |  |  |
|                       | 2PA4444 - GSA Seeking Office Space for Lease in Philadel;                                                                                                    |  |  |  |
|                       | Title Required                                                                                                    |  |  |  |
|                       | Brief title description of services, supplies, or project required by the posting agency. Note: 256 character limit.                                                                                                    |  |  |  |
|                       | GSA Seeking Office Space for Lease in Philadelphia - Test 2                                                                                                    |  |  |  |

<u>Note 3</u>: Click through the application and upload RLP package exhibits under "Attachments/Links."

| ✓ Header Information               |                    |                                                                                                    |           |            |        |            |      |  |
|------------------------------------|--------------------|----------------------------------------------------------------------------------------------------|-----------|------------|--------|------------|------|--|
| O Award Details                    | Attac              | hments/Links                                                                                                    |           |            |        |            |      |  |
| 🤣 General Information              | At                 | tachments                                                                                                    |           |            |        |            |      |  |
| <ul> <li>Classification</li> </ul> |                    |                                                                                                    |           |            |        |            |      |  |
| O Description                      | 1                  | Drag and Drop or Browse to upload attachments to your notice. If the attachment fails any validation<br>for upload, a modal will appear letting you know the issue. The upload will be stopped at this stage,<br>more |           |            |        |            |      |  |
| Attachments/Links                  |                    |                                                                                                    |           |            |        |            |      |  |
| O Contact Information              | Document File Size |                                                                                                    | File Size | Virus Scan | Access | Act        | tion |  |
|                                    |                    | 🕒 GSA1217-16_FILLABLE-form (8).pdf 🥜                                                                                                    | 2 MB      | Ready      | Ο      | ~          | ×    |  |
|                                    |                    | 🖄 3516_clean_03272015 (9).pdf 🥒                                                                                                    | 88 KB     | Ready      | Ο      | ~ ^        | ×    |  |
|                                    |                    | Global_Lease_Template_L100_10_2020<br>test.pdf /                                                                                                    | 1 MB      | Ready      | Ο      | <b>~</b> ^ | ×    |  |
|                                    |                    | 🖄 RLP test 2.pdf 🥒                                                                                                    | 389 KB    | Ready      | Ο      | ^          | ×    |  |

<u>Note 4</u>: Be sure to include all RLP package components/exhibits, including applicable offer forms.

| Document                                                 | File Size | Virus Scan | Access     |   | Act | ions |
|----------------------------------------------------------|-----------|------------|------------|---|-----|------|
| 🕒 RLP test 2.pdf 🖋                                       | 389 KB    | Ready      | Ο          | ~ |     | ×    |
| Global_Lease_Template_L100_10_2020<br>test.pdf           | 1 MB      | Ready      | Ο          | ~ | ^   | ×    |
| Sensitive special requirements.pdf <i>s</i>              | 87 KB     | Ready      | RA         | ~ | ^   | ×    |
| 🕒 3516_clean_03272015 (9).pdf 🖋                          | 88 KB     | Ready      | $\bigcirc$ | ~ | ^   | ×    |
| GSA Form 3517B_Rev_10_2020.pdf                           | 373 KB    | Ready      | $\bigcirc$ | ~ | ^   | ×    |
| Global_ProposaltoLeaseSpace_Form<br>1364_10_18 (14).docx | 57 KB     | Ready      | Ο          | * | ^   | ×    |
| 🕒 GSA1217-16_FILLABLE-form (8).pdf 🖋                     | 2 MB      | Ready      | $\bigcirc$ | ~ | ^   | ×    |
| FAR 52.204-24<br>Representation_Rev_10_2020.docx 🖋       | 34 KB     | Ready      | Ο          | ~ | ^   | ×    |

<u>Note 5</u>: If you have a sensitive attachment (e.g., law enforcement agency's special requirements), you have two (2) methods to protect the information:

<u>Method 1</u>: Click on "Access" toggle to enable "Request Access" or "RA" functionality to control access to the sensitive attachment. The attachment is locked from public viewings; offerors who wish to see this attachment will have to obtain permission through the SAM.gov application to access the locked attachment. <u>Important: Only restrict/control access to sensitive</u> <u>attachments. Do not lock other components of the RLP package.</u>

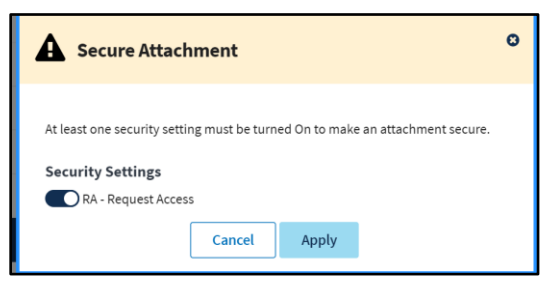

\*\*\*\*\*

<u>Method 2</u>: Alternatively, upload generic "Sensitive Information Template" (Attachment 3 of this Leasing Alert) which directs viewer to request the sensitive information directly from the LCO or his/her designee. If using this method, there is no need to engage the "Request Access" toggle. See RLP for language related to this method ("List of RLP Documents"- Subparagraph B).

| C | Document                                         | G<br>File Size | Virus Scan | Access | Actions |
|---|--------------------------------------------------|----------------|------------|--------|---------|
|   | 🖹 RLP test 2.pdf 🖋                               | 389 KB         | Ready      | Ο      | × ×     |
|   | ☐ Global_Lease_Template_L100_10_2020<br>test.pdf | 1 MB           | Ready      | Ο      | ~ ^ ×   |
|   | Sensitive special requirements.pdf <i>a</i>      | 87 KB          | Ready      | Ο      | ~ ^ ×   |

\*\*\*\*\*\*

Note 6: Hit publish when ready to post the RLP package.

| GSA<br>- Tes | Seeking<br>st 2<br>ct Opportunity T | ype: Solic | e Space | for Lease in P | hiladelphia |
|--------------|-------------------------------------|------------|---------|----------------|-------------|
| Edit         | Authenticated                       | Public     | Publish | Delete         | Action      |

<u>Note 7</u>: The solicitation/RLP is now published and linked to the original presolicitation notice.

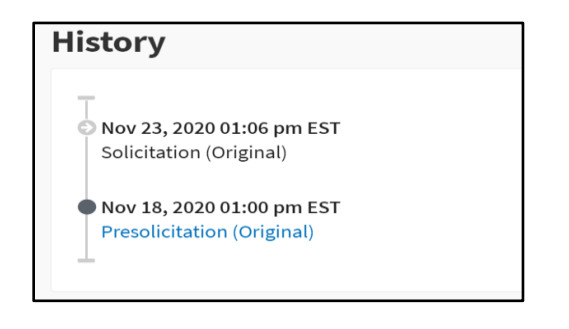

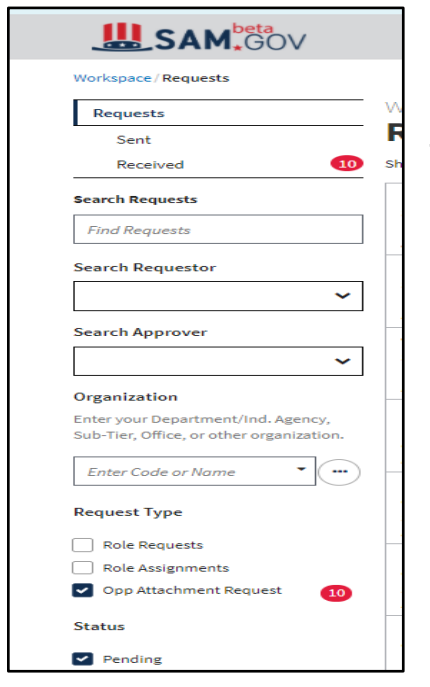

<u>Note 8</u>: If the solicitation/RLP includes an attachment with controlled access, offerors will request access through the SAM.gov application, and the LCO will receive an email. There will also be a pending request in SAM.gov.

<u>Note 9</u>: Click on the pending request and either accept or reject the request for access to the attachment. Rejections must include an explanation.

| WORKSPACE                                                                                                    | Pending |
|----------------------------------------------------------------------------------------------------|---------|
| Request Access                                                                                                    |         |
|                                                                                                    |         |
| Original Request<br>Richard has submitted the following Request Access. Make sure to verify all necessary information for approval. |         |
| Request from<br>Richard: '@gmail.com                                                                                                |         |
| Notice ID                                                                                                    |         |
| 1NC1234<br>Notice: Title<br>Lease of Office Space within Region 4. Request for Lease Proposals (RLP) #21-REG04 - OFFICE SPACE       |         |
| Attachment Name<br>Security Specifications                                                                                          |         |
| Unique Entity Identifier (DUNS)<br>No data                                                                                          |         |
| CAGE Code<br>No data                                                                                                    |         |
| Reason for Request<br>Bidder                                                                                                    |         |
|                                                                                                    |         |
| Response<br>If you reject this request, you must provide an explanation below. Otherwise message is optional.                       |         |
|                                                                                                    |         |
|                                                                                                    |         |
| Cancel Reject /                                                                                                    | Approve |